## How to change your existing password in Business World

This guidance will provide step by step instructions on how to change your existing password within Business World.

To change your password, navigate to your username at the top right of the screen & select 'Your profile' from the drop-down list.

| 1 | × 🌲 🗸                   | Sear | rch Q |
|---|-------------------------|------|-------|
|   | About Unit4 Business Wo | rld  |       |
|   | UNIT4Ideas              |      |       |
|   | Keyboard navigation     |      |       |
|   | Help                    |      | ЭШ?   |
|   | Your profile            |      |       |
|   | Logout                  |      |       |

Click on the 'Change password' button within the your profile screen to choose a new password.

| Settings Personal alert setup |
|-------------------------------|
|                               |
|                               |
| Email                         |
| Primary e-mail                |
| @renfrewshire.gov.uk          |
|                               |
| Business World start page     |
| Module                        |
| <b>•</b>                      |
| Change password               |

| Change password        | This will open the change password             |
|------------------------|------------------------------------------------|
| Old password           |                                                |
|                        | Type in your existing password in the          |
| New password           | first field, type in a new password in         |
|                        | the second field and then verify your          |
| Verify new password    |                                                |
|                        | Then click on Change Password &                |
| Change password Cancel | click on the blue save button to save changes. |